## 渋滞データバンク

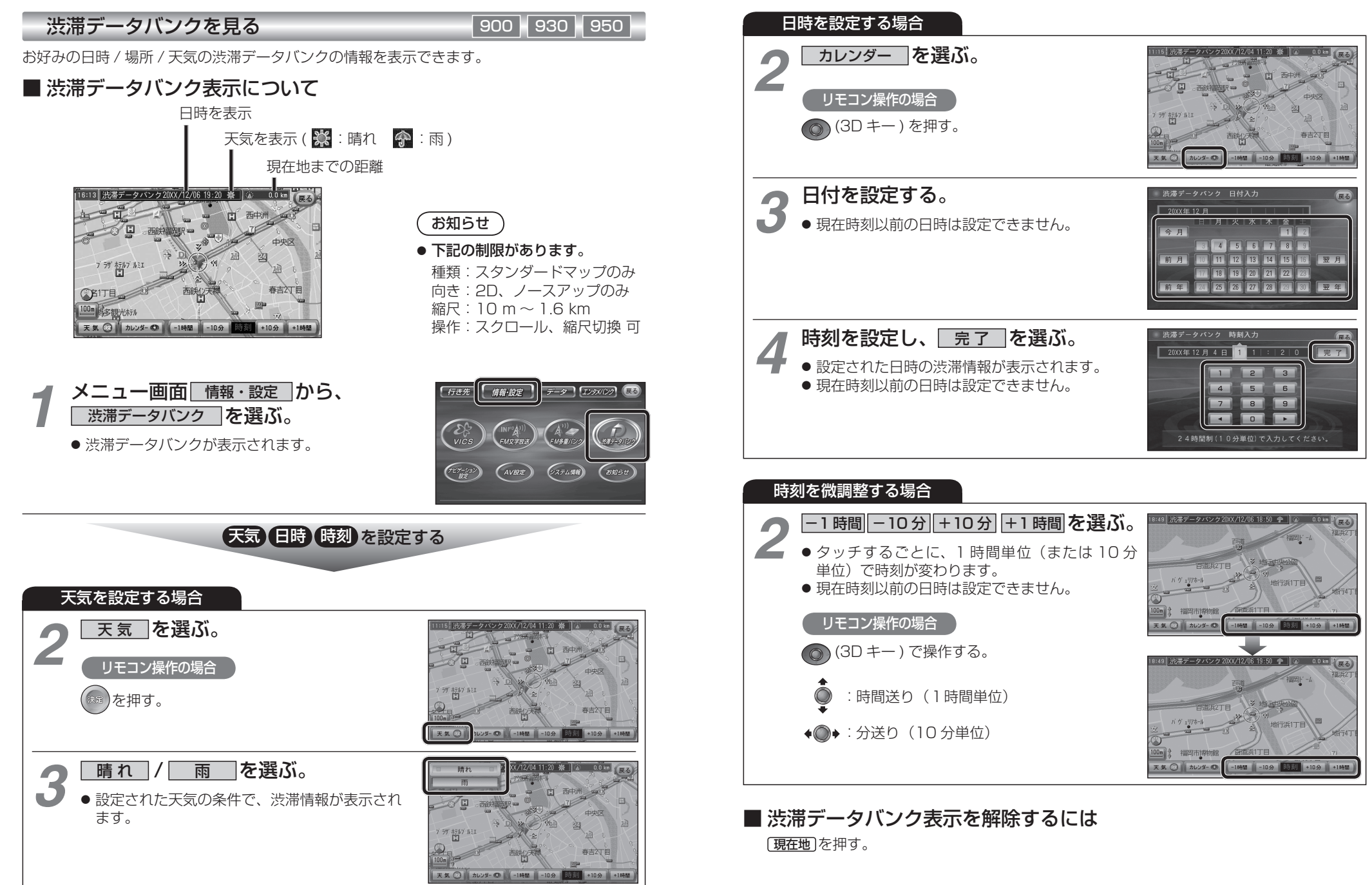

ナビゲーション